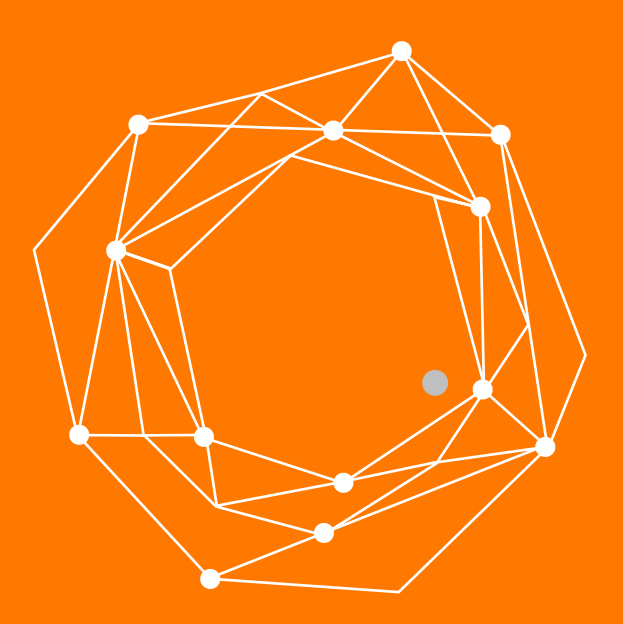

## Cisco SPA 112 adip

www.adiptel.com Tel. 34 915300145

Ver.1.2 martes, 7 de febrero de 2017

### CISCO SPA 112

El adaptador de dos puertos **Cisco SPA112** permite un servicio de VoIP de gran calidad con un conjunto completo de funciones mediante una conexión de banda ancha a Internet. Es fácil de instalar y usar, funciona en una red IP permite conectar dos teléfonos analógicos.

#### **CARACTERÍSTICAS DEL ADAPTADOR CISCO SPA112**

• Utiliza el estándar de VoIP Session Initiation Protocol (SIP) y soporta calidad de servicio (QoS)

• Incluye dos puertos de teléfono estándar (clavija RJ11), cada uno con un número de teléfono independiente

- Administración con interfaz Web o mediante códigos en el teléfono
- Es compatible con todas las normas de voz y datos del sector y con las funciones

telefónicas comunes, como identificador de llamadas, llamadas en espera y correo de voz.

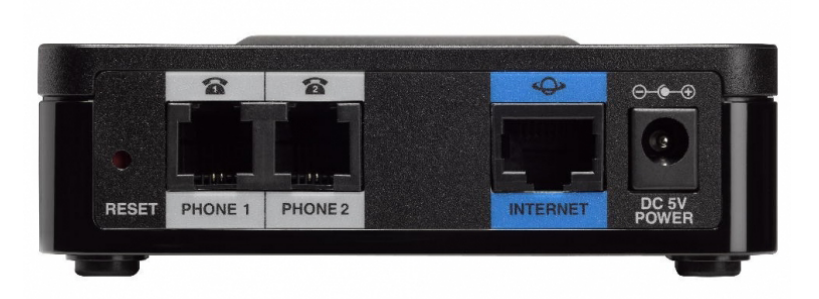

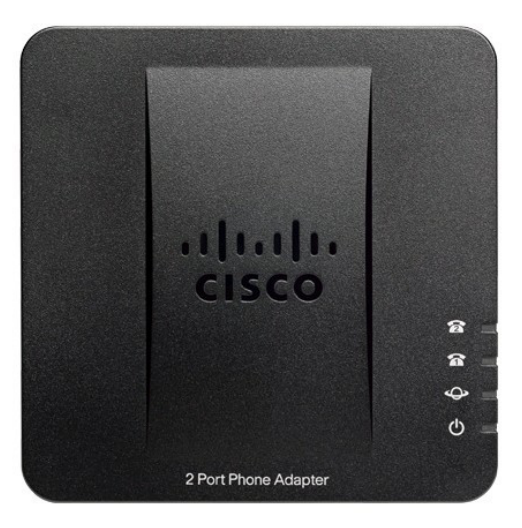

#### **PASO 1: NOS CONECTAMOS AL ADAPTADOR**

Conecta el adaptador a tu router por medio del cable RJ45 que se incluye, conecta la fuente de alimentación a la red eléctrica y un teléfono analógico a un puerto phone 1 o phone 2.

Las luces de encendido e Internet deben estar iluminadas.

Obtenga la dirección IP asignada marcando los siguientes dígitos en su teléfono analógico conectado al ATA \*\*\*\*110#. Una locución en Ingles le dirá la IP que debe incluir en un navegador de este modo http://direccion-ip.

El usuario y password por defecto es admin, admin.

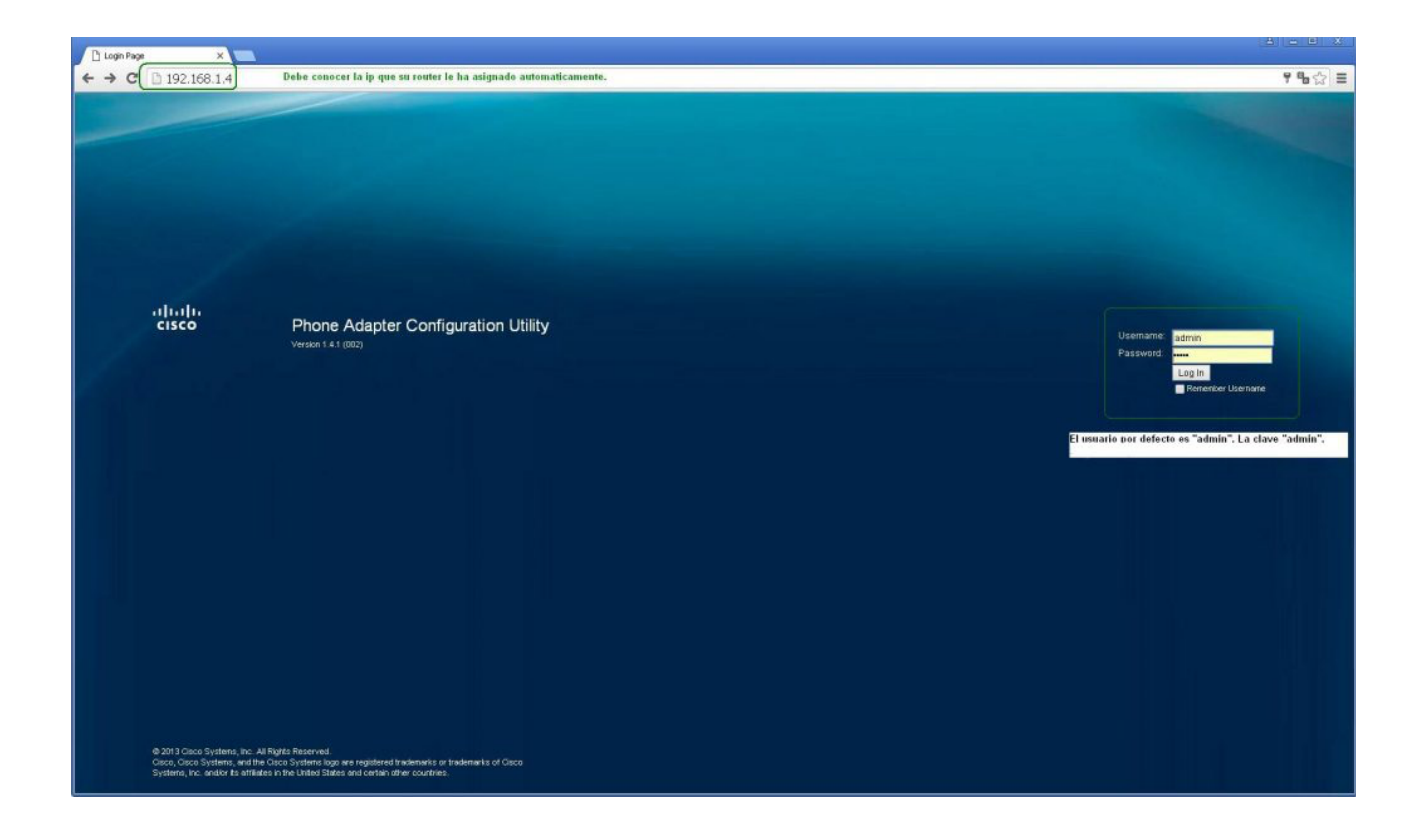

#### PASO 2: PONEMOS UNA IP FIJA

Para asegurarnos del correcto funcionamiento pondremos una IP fija en el adaptador, para ello vaya a "Networks Setup" "Internet Settings" y cambiaremos el parámetro "Connection Type" a Static IP, y ponga una IP libre de su red de ordenadores.

| 🗋 Internet Settings 🛛 🗙                 | 2                                                      | A - • ×                         |
|-----------------------------------------|--------------------------------------------------------|---------------------------------|
| ← → C 🗋 192.168.1.4/wa                  | an_sub.asp;session_id=a49d7eeeb6a639d7e41d39ee67862f04 | • ☆ =                           |
| Cisco Phone Adapte                      | er Configuration Utility                               | admin(Admin) Log Out About Help |
| Quick Setup                             | Voice Administration Status                            |                                 |
| Basic Setup     Internet Settings       | Internet Settings                                      |                                 |
| Time Settings Advanced Settings         | Internet Connection Type                               |                                 |
|                                         | Connection Type: Static IP  Cambiar a "Static ip"      |                                 |
|                                         | Internet IP Address: 192 . 188 . 1                     |                                 |
|                                         | Subnet Mask: 255 . 255 . 0                             |                                 |
|                                         | C Default Gateway: 192 . 168 . 1 . 1                   |                                 |
|                                         | MTU: Auto • 0                                          |                                 |
|                                         | Optional Settings                                      |                                 |
|                                         | Host Name: SPA112                                      |                                 |
|                                         | Domain Name:                                           |                                 |
|                                         | DNS Server Order: Manual •                             |                                 |
|                                         | Primary DNS:                                           |                                 |
|                                         | Secondary DNS: 4 4 4 4 mismos datos para los DNS's.    |                                 |
|                                         | Submit Cancel                                          |                                 |
|                                         |                                                        |                                 |
|                                         |                                                        |                                 |
|                                         |                                                        |                                 |
|                                         |                                                        |                                 |
|                                         |                                                        |                                 |
|                                         |                                                        |                                 |
|                                         |                                                        |                                 |
| © 2013 Cisco Systems, Inc. All Rights R | Reserved.                                              | SPA112                          |

#### PASO 3 – CONFIGURACIÓN DE PARÁMETROS SIP

Vaya a la opción Voice > SIP

**RTP Parameters**: Ponga el rango de puertos para el primer equipo que ponga en servicio RTP **Port Min:** 16384 **RTP Port Max:**19393.

El router debe mapear este rango de puertos hacia la IP de este equipo.

#### **NAT Support Parameters:**

Handle VIA received: yes

Insert VIA received: yes

Substitute Via Addr:yes

EXT RTP Port Min: 16384, debe coincidir con el parámetro RTP Port Min

Handle VIA rport: yes

Insert Via rport:yes

NAT Keep Alive Intel:15

| D Voice ×                                                                                                    |                                                                                                    |                                                                                                    |                                                                                                    |                                 |
|----------------------------------------------------------------------------------------------------|----------------------------------------------------------------------------------------------------|----------------------------------------------------------------------------------------------------|----------------------------------------------------------------------------------------------------|---------------------------------|
| ← → C 🗋 192.168.1.4/voice.asp;session_id=494391cf57                                                                                         | ?ea714ba06972e5036504f9                                                                                                    |                                                                                                    |                                                                                                    | % ☆ ≡                           |
| CISCO Phone Adapter Configuration Utility                                                                                                   |                                                                                                    |                                                                                                    |                                                                                                    | odmin(Admin) Log Out About Help |
| Quick Setup Network Setup Voice Administration                                                                                              | Status                                                                                                    |                                                                                                    |                                                                                                    |                                 |
| Information<br>Bratem<br>Provisioning<br>Reportal<br>User 2<br>User 2<br>SIP<br>SIP<br>SIP<br>SIP<br>SIP<br>SIP<br>SIP<br>SIP<br>SIP<br>SIP | 103%       Rango de puertos UDP para el primer equipo         0000       Debe tener un mapeo en el router, usando el protocolo UDP, hacia la jo del equipo.         100       Debe tener un mapeo en el router, usando el protocolo UDP, hacia la jo del equipo.         100       100         99       113         MEE       100         90       113         MEE       100         99       113         MEE       100         99       113         MEE       113         MEE       114         MEE       115         MEE       114         MEE       114         MEE       115         MEE       114                                                                      | SITA RSC:<br>Refry Reg RSC<br>RTP Tot Nac.<br>RTP Tot Nac.<br>RTP Tot Nac.<br>RTP Tot Nac.<br>RTP Tot Nac.<br>State In DYE.<br>AVT Dynamic Payload<br>O726-32 Dynamic Payload<br>Drought Dynamic Payload<br>Drought Dynamic Payload<br>Dro | 16393       yes ▼       0       yes ▼       101       2       112       07111 ▼       10bphone-event       POAA       0722e       encaptb       15       224 108 168 568 5601 |                                 |
|                                                                                                    | ويستعدد والمستعد والمستعد والمست |                                                                                                    |                                                                                                    |                                 |

#### PASO 4 – CONFIGURAMOS UNA LÍNEA SIP

Vamos a la opción Voice > Line 1 y configuramos los siguientes parámetros.

#### General

Line Enable: yes

#### **NAT Settings**

NAT Mapping Enable: yes

NAT keep Alive Enable: yes

#### **SIP Settings**

SIP Port: 5060, EXT SIP Port: 5060. Para el primer equipo 5060, el segundo 5061 y así sucesivamente.

| Yoice ×      ×      ×      ×      ×      ×      ×      ×      ×      ×      ×      ×      ×      ×      ×      ×      ×      ×      ×      ×      ×      ×      ×      ×      ×      ×      ×      ×      ×      ×      ×      ×      ×      ×      ×      ×      ×      ×      ×      ×      ×      ×      ×      ×      ×      ×      ×      ×      ×      ×      ×      ×      ×      ×      ×      ×      ×      ×      ×      ×      ×     ×      ×     × | aso session 1d=49439                                                  | 1cf57ea714ba06972e5036504f | FQ. |                                                                     |                    |                                                                                                    | <b>9</b> , ⊘ =     |
|----------------------------------------------------------------------------------------------------|-----------------------------------------------------------------------|----------------------------|-----|---------------------------------------------------------------------|--------------------|----------------------------------------------------------------------------------------------------|--------------------|
| Ululu Phone Adapter (                                                                                                    | Configuration Util                                                    | ity                        | 12  |                                                                     |                    | adrier(Adrier)                                                                                         | Log Cut About Help |
| cisco Filone Adapter (                                                                                                    | Configuration Oth                                                     | y                          |     |                                                                     |                    |                                                                                                    |                    |
| Quick Setup Network Setup                                                                                                    | Voice Administratio                                                   | n Status                   |     |                                                                     |                    |                                                                                                    |                    |
| Information Li<br>Bystem<br>SIP                                                                                                    | ine 1                                                                 |                            |     |                                                                     |                    |                                                                                                    |                    |
| Provisioning<br>Regional                                                                                                    | Line Enable:                                                          | yes T                      |     |                                                                     |                    |                                                                                                    | î                  |
| Line 1<br>User 1<br>Line 2<br>User 2                                                                                                    | Streaming Audio Server (SA<br>SAS Enable:<br>SAS Inbound RTP Sink:    | S)<br>no *                 |     | SAS DLQ Refresh Wrvt                                                | 30                 |                                                                                                    |                    |
|                                                                                                    | NAT Settings<br>NAT Mapping Enable: (<br>NAT Keep Aire Msg.           | yes •                      |     | NAT Keep Alive Enable:<br>NAT Keep Alive Dest:                      | yes •              |                                                                                                    |                    |
|                                                                                                    | Network Settings<br>SP ToS/Dit/Serv Value:<br>RTP ToS/Dit/Serv Value: | 0x68<br>0x68               |     | SIP CoS Value:<br>RTP CoS Value:                                    | 3 [0-7]<br>6 [0-7] |                                                                                                    |                    |
|                                                                                                    | SIP Settings<br>SIP Transport:<br>SIP 100REL Enable:                  |                            |     | SIP Port:<br>EXT SIP Port                                           | 5060               | Para el primer equipo usar 5060<br>para el segundo equipo usar 5067<br>para el tercer equipo usar 5062 |                    |
|                                                                                                    | Auth Resync-Reboot<br>SP Remote-Party-ID:                             | yes *<br>yes *             |     | SIP Proxy-Require:<br>SIP GUID:                                     | no T               |                                                                                                    |                    |
|                                                                                                    | Restrict Source P:<br>Reter Target Bye Delay:                         |                            |     | Reference Bye Delay:                                                | 4                  |                                                                                                    |                    |
|                                                                                                    | Refer-To Target Contact:<br>Auth INVITE:                              |                            |     | Sticky 183:<br>Reply 182 On Call Walling<br>Line Local Adds in FROM |                    |                                                                                                    |                    |
|                                                                                                    | Call Feature Settings                                                 | 300 -                      |     |                                                                     |                    |                                                                                                    |                    |
|                                                                                                    | Xfer When Hangup Conf.<br>Conference Bridge Ports:                    | yes *<br>3 *               |     | Conference Bridge URL:<br>Enable IP Dialing:                        | no 🔻               |                                                                                                    | _                  |
|                                                                                                    | Emergency Number:                                                     |                            |     | Malbox ID                                                           |                    |                                                                                                    | *                  |
|                                                                                                    | Submit Cancel                                                         | Refresh                    |     |                                                                     |                    |                                                                                                    |                    |
| @ 2013 Cisco Systems, Inc. All Rights Reser                                                                                                    | rved.                                                                 |                            |     |                                                                     |                    |                                                                                                    | SPA112             |

#### PASO 5 – CONFIGURACIÓN DEL USUARIO DE ADIPTEL.

Vamos a la opción Voice > Line 1 y configuramos los siguientes parámetros.

#### Proxy and Registration

Proxy: sip2.adiptel.com

Outbound Proxy: sip2.adiptel.com

Use Outbound Proxy : yes

Register: yes

Use OB Proxy In Dialog: yes

#### Subscriber Información

User ID: Ponga el usuario SIP proporcionado por Adiptel

Password: Ponga la password del usuario SIP

| C 🗋 192.168.    | 1.4/voice.asp;session_id=49439      | 1cf57ea714ba06972e5036504f9        |                          | 9                         |  |  |
|-----------------|-------------------------------------|------------------------------------|--------------------------|---------------------------|--|--|
| Phone A         | dapter Configuration Util           | lity                               |                          | odrie(Admin) LogOut About |  |  |
| ick Setup Netwo | rk Setup <b>Voice</b> Administratic | in Status                          |                          |                           |  |  |
| nation          | Line 1                              |                                    |                          |                           |  |  |
| n /             | Proxy and Registration              |                                    |                          |                           |  |  |
| oning           | Proxy:                              | [sip2 adiptel.com]                 |                          |                           |  |  |
|                 | Outbound Proxy:                     | sip2 adiptel.com                   |                          |                           |  |  |
|                 | Use Outbound Proxy:                 | yes *                              | Use OB Proxy in Dialog:  | Ves T                     |  |  |
|                 | Recider                             | Ves T                              | Make Call Without Reg.   | no •                      |  |  |
|                 | Register Expires                    | (3600)                             | Ans Cell Without Bes:    | D0 ¥                      |  |  |
|                 | Une DNS SRV                         |                                    | DNS SRV Auto Prefix      | 10 Y                      |  |  |
|                 | Provy Falback Intyl                 | 3600                               | Provy Bedundancy Method  | Normal                    |  |  |
|                 | Malloy Schereiba (18)               |                                    | Malhov Schereiba Formar  | 2147483647                |  |  |
|                 | Auto Register When Fallover:        | no •                               | manon subscript Lighter. | A131100001                |  |  |
|                 | Subscriber Information              | Subscriber Information ponga su li |                          |                           |  |  |
|                 | Display Name:                       | ADIPTE.                            | User ID:                 | 515000000                 |  |  |
|                 | Password                            | (                                  | Use Auth ID:             | no 🔻                      |  |  |
|                 | Auth ID:                            |                                    | Resident Online Number:  |                           |  |  |
|                 | SPUR                                |                                    |                          |                           |  |  |
|                 | Supplementary Service Sub           | scription                          | Picel OD Press           |                           |  |  |
|                 | Caliviang Sev.                      | Yes -                              | Block GD Serv.           | yes ·                     |  |  |
|                 | Block Ark, Serv                     | yes •                              | Unit ring Serv:          | yes •                     |  |  |
|                 | Crwd All Serv.                      | yes •                              | Crwd Busy Serv:          | yes •                     |  |  |
|                 | Chwa No Anis Serv.                  | Ass .                              | Crwd sei Serv.           | yes •                     |  |  |
|                 | Chwd Ladt Serv.                     | yes *                              | Hock Last Serv           | yes •                     |  |  |
|                 | Accept Last Serv:                   | Jes *                              | DND Serv:                | yes *                     |  |  |
|                 | CD Serv:                            | yes *                              | OVCD Serv.               | yes •                     |  |  |
|                 | Call Return Serv:                   | yes *                              | Call Redai Serv:         | yes *                     |  |  |
|                 | Call Back Serv:                     | <u>yes</u>                         | Three Way Call Serv:     | yes T                     |  |  |
|                 | Three Way Cont Serv:                | yes •                              | Attn Transfer Serv:      | yes T                     |  |  |
|                 | Unattn Transfer Serv.               | Jac .                              | MV4 Serv.                | yes T                     |  |  |
|                 | VMM Serv:                           | yes *                              | Speed Dial Serv:         | yes *                     |  |  |
|                 | Submit Cancel                       | Refresh                            |                          |                           |  |  |

#### PASO 5 – CONFIGURACIÓN DE LOS CODECS

Continuamos en la opción Voice > Line 1 y configuramos los siguientes parámetros.

#### Audio Configuration

Preferred Codec: G729a

Second Preferred Codec: G711a

Third Preferred Codec: G711u

Use Pref Codec Only: no

| 192.168.1.4/voice.asp;si | ession_id=494391         | 1cf57ea714ba06972e5036504f9                             |                             |                       |
|--------------------------|--------------------------|---------------------------------------------------------|-----------------------------|-----------------------|
| Phone Adapter Conf       | figuration Utili         | ity                                                     |                             | admir(Admir) LogOut / |
| ip Network Setup         | Administratio            | n Status                                                |                             |                       |
|                          |                          |                                                         |                             |                       |
| Line 1                   |                          |                                                         |                             |                       |
| Three                    | e Way Conf Serv:         | y82 T                                                   | Attn Transfer Serv.         | yes T                 |
| Unet                     | n Transfer Serv.         | yes *                                                   | M/4 Serv.                   | yes ¥                 |
| VM/4                     | f Serv.                  | yes *                                                   | Speed Dial Serv:            | yes 🔻                 |
| Secu                     | re Call Serv:            | yes *                                                   | Referral Serv:              | yes *                 |
| Featu                    | re Dial Serv:            | yes *                                                   | Service Announcement Serv.  | no 🔻                  |
| Reus                     | e CID Number As Name:    | yes *                                                   | CONFCID Serv:               | yes ¥                 |
| Audio                    | Configuration            | (                                                       |                             |                       |
| Prete                    | rred Codec:              | 0729a 🔻                                                 | Second Preferred Codec:     | 0711a                 |
| Third                    | Preferred Codec:         | 0711u •                                                 | Use Pref Codec Only:        | no •                  |
| Upe F                    | Remote Pref Codec:       | no <b>T</b>                                             | Codec Negotiation           | Default *             |
| 9729                     | la Enable:               | yes *                                                   | Silence Supp Enable:        | no 🔻                  |
| 0726                     | I-32 Envible:            | yes *                                                   | Silence Threshold           | nedun *               |
| FAX                      | V21 Detect Enable:       | yes *                                                   | Echo Cano Bnable:           | yes *                 |
| FAX                      | CNG Detect Enable:       | yes *                                                   | FAX Passfirru Codec:        | G711u •               |
| FAX                      | Codec Symmetric:         | yes T                                                   | DTMF Process INFO:          | yes T                 |
| PAXI                     | Passthru Method          | NSE V                                                   | DTMP Process AVT:           | yes *                 |
| FAX                      | Process NSE              | yes *                                                   | DTMF Tx Method              | Auto •                |
| PAXI                     | Disable ECAN             | 10 1                                                    | DTMP Tx Mode:               | Strict •              |
| DTMF                     | Tx Strict Hold Off Time: | 70                                                      | FAX Enable T3B              | no •                  |
| Hook                     | Flash Tx Method:         | None *                                                  | FAX T36 Redundancy:         | 1.                    |
| FAX1                     | T38 ECM Enable:          | yes *                                                   | FAX Tone Detect Mode:       | coller or collee *    |
| Symm                     | netric RTP:              | yes *                                                   | FAX T38 Return to Voice:    | no 🔻                  |
| Modern Line:             | en Line:                 | 00 1                                                    | RTP to Proxy in Remote Hold | no •                  |
| Dial Pl                  | lan                      |                                                         |                             |                       |
| Dist                     | 1972                     | (.xifaealu.hin/fvaloccodu.cdfvaloccoze/coccoze/coccoze) |                             |                       |
| FXS P                    | ort Polarity Configurati | ion                                                     |                             |                       |
| Idle Pr                  | olarity:                 | Forward T                                               | Caller Conn Polarity:       | Forward *             |
| on tras hacer los        | e Conn Polarity:         | Forward T                                               |                             |                       |
| Subr                     | mit Cancel               | Refresh                                                 |                             |                       |

# adip

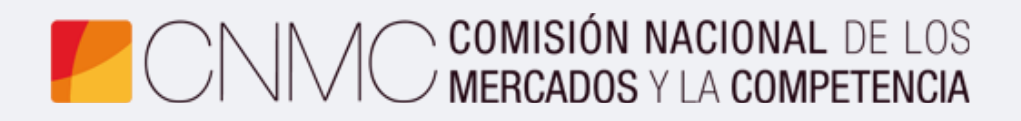

**Advento Networks** 

www.adiptel.com